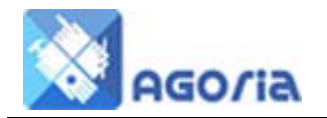

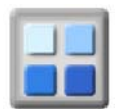

# Introduction

Agoria <sup>™</sup> consists of a number of components which together make up the system. The Content Management System (CMS) is designed to be easy to use and is made up of the following:-

- **Content Pages**
- File Manager •

# **Content Pages**

The Content Page menu item is visible in the Management tab and visible when you are logged in with the permission of a Group Manager or Page Editor.

Content Pages

| Web Pages             | HTML Do   | ocs Ne    | ews Pages   | News   | Items   | Archiv | e |    |
|-----------------------|-----------|-----------|-------------|--------|---------|--------|---|----|
| Action                | ID        | Email     | Page Nar    | ne     |         |        | T | Pa |
|                       | 1158      | -         | Home        |        |         |        |   |    |
|                       | 1162      | -         | Steering (  | Commit | tee     |        |   |    |
|                       | 1180      | -         | rogers pa   | ge     |         |        |   |    |
|                       |           |           |             |        |         |        |   |    |
| IE <sup>-</sup> Pages | must be a | rchived b | pefore they | can be | deleted |        |   |    |

## Here you can Edit an existing page or click Add Page to create a new page. To delete a page, first archive the page, then go to the archive tab to delete.

## **Page Name**

Edit and Add display the Add/Edit page, where you have to complete the Page Name / Title this will be displayed on the content page. The description is used to provide the web editors with more information such as date of creation and Author etc

## Align Name / Title

This gives you the opportunity of aligning the page title or hiding it and not displaying it on the web page

|                     |      |          | TITLE AND | DESCRIPTION |   |
|---------------------|------|----------|-----------|-------------|---|
| Name / Title:       |      |          |           |             | I |
| Description:        |      |          |           |             |   |
| Align Name / Title: | Eeft | O Middle | Right     | O Hide      |   |

To remove a page from the content library, you must first Archive the page and then delete the Archive page in the Archive TAB

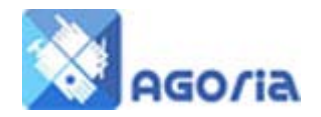

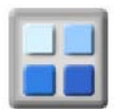

# **Content Editor**

This is the tool for creating your page. It is a HTML editing tool that allows you great flexibility in structuring a page in the website. There is a wide range of features in the tool and a little practice will make a big difference to your page appearance.

| CONTENT EDITOR                                                                        |
|---------------------------------------------------------------------------------------|
| File • Edit • Insert • View • Format • Table • Tools •                                |
| <ul> <li>A Paragraph 	&lt; Font Family 	&lt; Font Sizes 	&lt; B I 	≡ 	≡ 	≡</li> </ul> |
|                                                                                       |
|                                                                                       |
|                                                                                       |
|                                                                                       |
|                                                                                       |
| You can enlarge this area by                                                          |
| corner                                                                                |
|                                                                                       |
|                                                                                       |
|                                                                                       |
| Words: M                                                                              |

## First Toolbar

Target none or new, select new

| /<br>in | Insert link     |      |    | ×      |
|---------|-----------------|------|----|--------|
| N       | Url             |      |    |        |
|         | Text to display |      |    |        |
| •       | Title           |      |    |        |
|         | Target          | None |    | •      |
| l       |                 |      | Ok | Cancel |

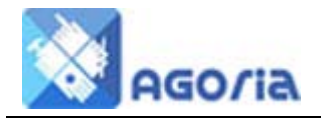

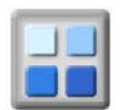

|   |        | My Files          | These are your files listed in the Agoria File manager. You can select files for your story and add new ones from your |
|---|--------|-------------------|----------------------------------------------------------------------------------------------------|
|   |        |                   | pc to the file system.                                                                                                 |
|   |        | Special Charact   | ter                                                                                                    |
|   |        | Horizontal Line   | Insert a line across the page                                                                                          |
|   |        | Anchor            |                                                                                                    |
|   |        | Page Break        |                                                                                                    |
|   |        | Date / time       |                                                                                                    |
|   |        | Non Breaking S    | pace                                                                                                    |
| • | View   |                   |                                                                                                    |
|   |        | show invisible o  | characters – selectable                                                                                                |
|   |        | show blocks - s   | electable                                                                                                    |
|   |        | visual aids - sel | ectable                                                                                                    |
|   |        | Preview the pa    | ge in a window                                                                                                    |
|   |        | display page - ι  | used to check things such as line space, emboldened                                                                    |
| • | Format |                   |                                                                                                    |
|   |        | Bold, Italic Und  | lerline etc                                                                                                    |
| • | Table  |                   |                                                                                                    |
|   |        | Insert table and  | d edit                                                                                                    |
| • | Tools  |                   |                                                                                                    |
|   |        | Spell Check       |                                                                                                    |
|   |        | View Source       |                                                                                                    |

#### **Second Toolbar**

Typical editing tools

#### **Third Toolbar**

Typical editor tools plus Insert image from File Manager or Insert image from a different view enabling you to locate a loaded image in your file manager store

#### Insert Image

Images or Assets are added to and selected from your file collection through the File selection icon in the third tool bar. You can use images that have been previously loaded using the File Manager or you can download extra files within the displayed file manager.

| Image Edit             | or CONTENT EDITOR                                    |
|------------------------|------------------------------------------------------|
| File ▼ Edit ▼ Insert ▼ | View  Format  Table  Tools  Select from file manager |
| 🔸 🖈 Paragraph 🔹        | Font Family 🔹 Font Sizes 🔹 🖪 📕                       |
|                        |                                                      |

Locate your image in the File Manager and single click on the image you wish to use..

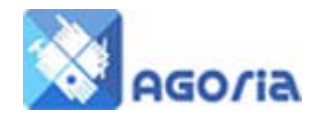

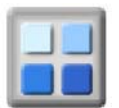

| Insert  | /edit ima   | ge            | ×           |
|---------|-------------|---------------|-------------|
| General | Advanced    |               |             |
| Source  |             |               |             |
| Image ( | description |               |             |
| Dimens  | ions        | x Constrain p | proportions |
|         |             | Ok            | Cancel      |

Many image and other files used in page creation are often uploaded in advance using the built in file manager in the Management menu.

|           |                                             | File Manager - Group 1791 (RBWM                                                                                                    | I CBNK)                    |                                   |
|-----------|---------------------------------------------|----------------------------------------------------------------------------------------------------|----------------------------|-----------------------------------|
|           | Current directory: /group/1791/image/People |                                                                                                    | Yo                         | ur Group<br>Name                  |
|           |                                             |                                                                                                    |                            |                                   |
| Righ      | Directo<br>t click on                       | a filename for options. Image Name                                                                                                   | Filter:                    |                                   |
| Righ      | Directo<br>t click on<br>Ext                | a filename for options. Image Name                                                                                                   | Filter:<br>\$ Size         | ♦ Last Modified                   |
| Righ      | Directo<br>t click on<br>Ext                | A filename for options. Image Name  A Name  Parent Directory                                                                         | Filter:<br>\$ Size         | ♦ Last Modified                   |
| Righ<br>E | Directo<br>t click on<br>Ext<br>jpg         | Pry<br>a filename for options.     Image Name <ul> <li>Name</li> <li>Parent Directory</li> <li>Contact-003-Grey-Scale.jog</li> </ul> | Filter:<br>\$ Size<br>23kb | Last Modified 05/27/2011 13:44:43 |

You can insert the Image Properties / URL for a file by using the image editor. Add in the name of the image directory followed by a / and the name of the image – for example:

/group/1791/image/people/member-group-01-300.jpg

Enter Text into image description to describe the image

• Alignment.

| N | Insert/edit image            |     | ×      |
|---|------------------------------|-----|--------|
|   | General Advanced             |     |        |
|   | Style                        |     |        |
|   | Vertical space Horizontal sp | ace |        |
|   | Border                       |     |        |
|   |                              | Ok  | Cancel |

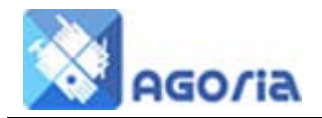

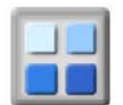

To set the alignment left or right of the image on your page enter this text in the Style field

Float:left

Float:right

To add white space around your image add 10 to the vertical and horizontal space

The image will be located in the text close to your cursor original position.

• Insert video

You can also add video to your page if you wish. The General tab allows you to add the web address for a video. The Embed tab allows you to add any embed code for your video supplied by systems like YouTube.

| Inser   | t/edit v    | ideo |   |               | ×        |
|---------|-------------|------|---|---------------|----------|
| General | Embed       |      |   |               |          |
| Source  |             |      |   |               |          |
| Alterna | tive source | e    |   |               |          |
| Poster  |             |      |   |               |          |
| Dimens  | sions       |      | × | Constrain pro | portions |

| inser    | l/edit v | Ideo      |    |     | ×      |
|----------|----------|-----------|----|-----|--------|
| General  | Embed    |           |    |     |        |
| Paste yo | ur embed | code belo | W: |     |        |
|          |          |           |    |     |        |
|          |          |           |    |     |        |
|          |          |           |    |     |        |
|          |          |           |    |     |        |
|          |          |           |    |     |        |
|          |          |           |    |     |        |
|          |          |           |    | 011 | Canaal |

# Page Status, Type and Display

| Created         | 01/Jul/2015 (Creation date for the page)                       |  |
|-----------------|----------------------------------------------------------------|--|
| Status          | • Live Archive                                                 |  |
| Visible To:     | Public    (Permission required to see this page)               |  |
| Include In Mail | No Ves (Content can be included in Group and Individual Mail)  |  |
|                 | PAGE TYPE                                                      |  |
| Standard Page   | Web Page:  (A web page for holding site content)               |  |
| Ū.              | HTML Doc:  (A web page for holding document style information) |  |
| News Page       | News Page: O (A web page that includes a list of news items)   |  |
|                 | News Item: O 1st (Top priority item in a News Page)            |  |
|                 | <ul> <li>2nd (Second priority item in a News Page)</li> </ul>  |  |
|                 | <ul> <li>3rd (Third priority item in a News Page)</li> </ul>   |  |
|                 | DISPLAY DATES                                                  |  |
| Display From:   | (e.g. 01/Jul/2015)                                             |  |
| Display To:     | (e.g. 01/Oct/2015 - blank is indefinate)                       |  |

- Visible to set this to visibility setting you require
- Include in Mail this will add this page to the mailing system selection, useful for Headers and Footers or common text like renewal letter pages

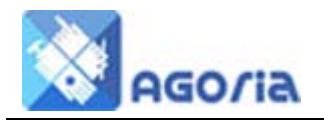

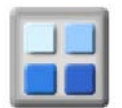

# Page Type

- Standard Page
  - Web page this is the normal page setting
  - HTML Page a document converted HTML which can then be used in the email system. e.g renewal letter

#### News Page

- News Page this is a page that will contain other new items, from a page appearance point of view this helps you to manage site content by stacking news pages in priority order within date. Normally you would set the priority to 3 using the higher priorities to display news stories with Pull Dates (Display To)
- News Item set the priority here, 3 being the most common, when you select one of them the page will appear under the "news items" tab

## **Display Dates**

- Display From –in news terms this is the Publish or Release date, it is DATE BASED and release the item to the web immediately after MIDNIGHT on the selected date.
- Display To is the Pull date, the item is removed from the website at midnight on the date selected.

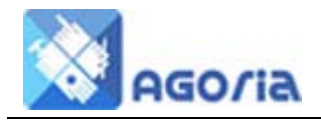

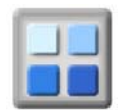

## **Search Engine Description and Keywords**

This does help some search engines rank a page for completeness; however the search engines are not as open as they might be on how they rank pages and these change frequently.

| • | SEARCH ENGINE DESCRIPTION AND KEYWORDS (SEO) |                             |  |  |  |
|---|----------------------------------------------|-----------------------------|--|--|--|
|   | Description                                  | (Maximum of 250 characters) |  |  |  |
|   | Keywords                                     | (Maximum of 250 characters) |  |  |  |

## Feed Title, Source and Type

▼ FEED TITLE, SOURCE AND TYPE

| Title:            |            |                                                 |
|-------------------|------------|-------------------------------------------------|
| Address:          |            |                                                 |
| Widget / Feed ID: |            | (Twitter or Slide Live Widget ID)               |
| Page Type:        | None       | No feed included on the page                    |
|                   | News       | Include a list of news items                    |
|                   | Twitter    | Include a Twitter feed                          |
|                   | Facebook   | Include a Facebook Page Plugin                  |
|                   | RSS        | include an RSS feed                             |
|                   | Slide Live | Include a Slides Live presentation in an iframe |
|                   | Other Site | include an external web site in an iframe       |

TWITTER AND FACEBOOK GUIDE NOTES

TWITTER: Enter @xxxxxxx in Feed Address for a person or group (e.g. @stephenfry) Note: The @ address for Twitter is CASE SENSITIVE!

FACEBOOK: Enter xxxxxxxx in Widget / Feed ID for a Facebook page plugin

Where xxxxxxxxx is the name value for the page in Facebook (e.g. www.facebook.com/xxxxxxxx)

- **Title** New feed title, the page has a title and within the page you can also use another title to make it clear this is RSS feed for example.
- Address RSS feed address. Simply paste the address here and select RSS below.
- Widget/ Feed ID some sites provide an ID. They use this to either select a feed source or to protect the use of their site content. If supplied, insert here
- Page Type make your selection for including a feed feature e.g. Facebook

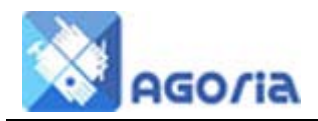

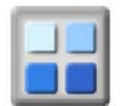

# Feed News Page, Item and General Options

#### Once you have created a "News Page" (above) it has to be configured

▼ FEED NEWS PAGE, ITEM AND GENERAL OPTIONS

100 %

600

| NEWS PAGE OPTIONS                                                                              |                                                                                  |                                               |  |  |  |  |
|------------------------------------------------------------------------------------------------|----------------------------------------------------------------------------------|-----------------------------------------------|--|--|--|--|
| Number of Items                                                                                | mber of Items 2 • (Number of news Items listed on this News Page)                |                                               |  |  |  |  |
| Included Characters:                                                                           | ncluded Characters: None  (Number of news item characters in the summary)        |                                               |  |  |  |  |
|                                                                                                |                                                                                  |                                               |  |  |  |  |
| NEWS ITEM OPTIONS                                                                              |                                                                                  |                                               |  |  |  |  |
| Include On Page:                                                                               | Include On Page: Not available  (Name of News Page this item is to be listed on) |                                               |  |  |  |  |
| NOTE: Only "1st", "2nd" and "3rd" Priority News Item page types can be included on a News Page |                                                                                  |                                               |  |  |  |  |
|                                                                                                |                                                                                  |                                               |  |  |  |  |
| GENERAL FEED OPTIONS                                                                           |                                                                                  |                                               |  |  |  |  |
| Alignment                                                                                      | C Left                                                                           | <ul> <li>Center</li></ul>                     |  |  |  |  |
| Vertical Position                                                                              | 🔘 Тор                                                                            | Bottom (Vertical position when width is 100%) |  |  |  |  |

#### • News Page Options

Feed Width %

Feed Height

- Number of Items This is typically a the number of items you want to place on one webpage. 10 news stories with 150 Characters display of the first few lines would be a reasonable size.
- Included Characters usually about 150

•

(pixels)

- News Item Options Only applies if you have selected "NEWS ITEM" in Page Type
  - Include on Page this is used on the News Item page to select the news page on which the news item will be listed.

#### • General Feed Options

- Alignment This is not for the "News Page" you could for example make the page 10 % - 20% wide and display the content on the right of the screen which is ideal for a Twitter feed.
- Vertical Position above or below page content. Normally below "bottom"
- o Page Width
- o Fixed height Pixels

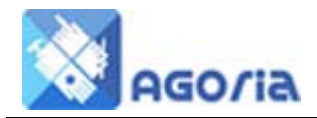

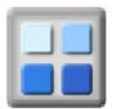

# **Voting Panel and Slider Image Size**

The voting panel gives you the opportunity to write some content and then poll your readers for their opinion. For example in a Neighbourhood Membership describe a planning application and gather your neighbour's opinions. Basically anything you can think of.

▼ VOTING PANEL AND SLIDER IMAGE SIZE

|                     | VOTING PANEL OPTIONS                                                                                                    |                                                                      |  |  |  |
|---------------------|----------------------------------------------------------------------------------------------------|----------------------------------------------------------------------|--|--|--|
| Include Vote        | No Yes (Add a vote panel to the page)                                                                                                    | Include Permission                                                   |  |  |  |
| Vote Title          | (Max 50 chars)                                                                                                    |                                                                      |  |  |  |
| Vote Open Date      | (e.g. 12/Apr/2012)                                                                                                    | <ul> <li>Guest</li> <li>Temp. Member</li> <li>Full Member</li> </ul> |  |  |  |
| Vote Close Date     | (e.g. 30/Apr/2012)                                                                                                    |                                                                      |  |  |  |
| Required Votes      | 0 (Minimum votes required for a valid result)                                                                                                    | <ul> <li>Grp Officer</li> </ul>                                      |  |  |  |
| Show Votes List     | No Show Votes List with comments)                                                                                                    | <ul> <li>Grp Manager</li> </ul>                                      |  |  |  |
| Name in List        | No Or Yes (Show the voter name in the Votes List)                                                                                                    |                                                                      |  |  |  |
| NOTE                | If "Required Votes" number is blank or zero, the vote will end once the vote close date ha<br>passed. If a "Required Votes" number greater than 0 is entered, the vote will only end whe<br>both the close date has passed AND the required number of votes have been counted. |                                                                      |  |  |  |
| SLIDER IMAGE SIZE   |                                                                                                    |                                                                      |  |  |  |
| lmage Size (pixels) | <ul> <li>500(W) x 375(H) (small)</li> <li>600(W) x 600(H) (square)</li> <li>700(W) x 306(H) (wide)</li> <li>960(W) x 420(H) (x-wide)</li> </ul>                                                                                                    |                                                                      |  |  |  |

- Include Vote –
- Vote title Make sure the title indicates where the yes or no vote goes, this should make sure it clears up any ambiguity in the question.
- Vote Open Date Start off voting, you can set up the page etc and set the date to appear after an event.
- Vote Close Date turn off after a few days week or leave blank to leave it up.
- Required Votes a reasonable number to claim a valid result
- Show Votes on List normally yes, or turn it on after a week or so.
- Names on List normally no
- Include Permissions select a logged on status unless you want lots of rubbish

#### **Slider image size**

When you select the "Slider" you must also choose your image size and then load the images of these sizes to the file manager, these images MUST be of the same size.

## Slide Image Guide Note

You can have as many images as you like on the slider the text on this page provides four simply add addition lines for more images. <u>Example</u>

## **Page Editor Quick Link**

When viewing pages in your web site, all of the pages created using the Content Editor will contain a quick link icon to the page editor  $\square$  if you have Group Manager or Page Editor Permission. Click on the icon and it will take you straight to the page editor.

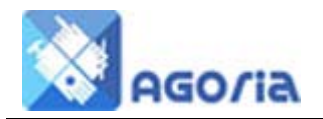

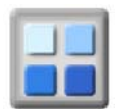

# **File Manager**

The file manager is designed to provide you with your own asset repository on the web server, where you can upload a number of file types JPG's, PDF's, Word Docs, Forms and Spreadsheets.

You can create different directories for different types of files or by classification. There is a directory already created to store the header images.

| File Manager - Group 1791 (RBWM CBNK) |                                        |            |         |                     |  |  |
|---------------------------------------|----------------------------------------|------------|---------|---------------------|--|--|
| Cu<br>hon<br>Direc                    | Current directory: /group/1791         |            |         |                     |  |  |
| Right                                 | light click on a filename for options. |            | Filter: |                     |  |  |
|                                       | \$ Ext                                 | \$ Name    | \$ Size | Last Modified       |  |  |
| ( <del>]</del>                        | dir                                    | download   | -       | 05/26/2011 10:47:30 |  |  |
| <u>+</u>                              | dir                                    | header     | -       | 06/27/2011 12:07:45 |  |  |
| <b>=</b>                              | dir                                    | image      | -       | 07/5/2011 10:43:40  |  |  |
| <u>+</u>                              | dir                                    | newsletter | -       | 05/26/2011 10:47:30 |  |  |

Once images are loaded you can rollover the name to see a thumbnail.

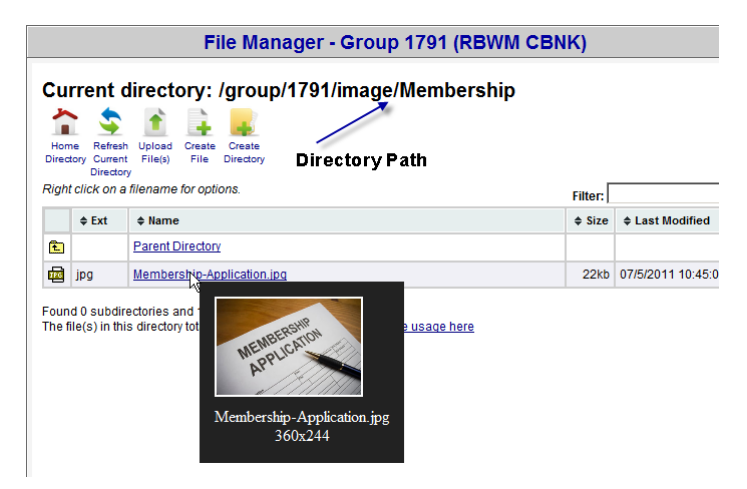

In a similar manner you can use the menu manager to create direct links to files on the server such as PDF's

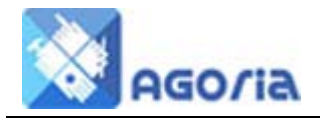

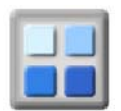

# **Adding Linked Pages**

Linked pages don't appear on the menus and are pages which linked to from other content pages. The pages to be linked to are created and edited in the normal way and appear in the Content list.

## **Content Pages**

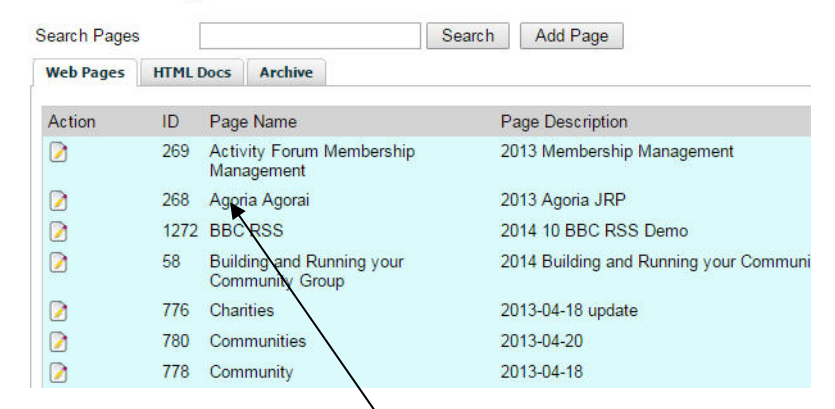

To include a Content Page link on a web page, you add a special link into the linking web page. The link to the linked page is a normal anchor tag that contains the URL of your website, the Page ID of the content page to be LINKED and the TAB id of the tab in which the web page is to appear. Change the items in red below to match those required for your link. Note: The value of the tab id for each of the menu tabs can be found in the menu manager display.

<a href="http://Website\_url/index.cfm?fuseaction=home.home&page\_id=268&tab=3">Link Text</a>

| Menu Management |                                                            |                      |           |        |           |            |  |  |
|-----------------|------------------------------------------------------------|----------------------|-----------|--------|-----------|------------|--|--|
| C Add Top Menu  |                                                            |                      |           |        |           |            |  |  |
| Home            | Home Briefings & Training Features Members Area Management |                      |           |        |           |            |  |  |
| 2 Edit          | Edit Tab Delete Tab Add Menu Item Home (sort = 10; tab = ) |                      |           |        |           |            |  |  |
| Action          | Sort Order                                                 | Menu Item            | Access By | Active | Menu Type | Group Menu |  |  |
| 2 🗢             | 10                                                         | Agoria               | All       | Yes    | CMSPage   | Yes        |  |  |
| 2 🗅             | 11                                                         | Market Place         | All       | Yes    | CMSPage   | Yes        |  |  |
| 2 🗅             | 12                                                         | Building a Community | All       | Yes    | CMSPage   | Yes        |  |  |
| 2 🗅             | 41                                                         | Managing Events      | All       | Yes    | CMSPage   | Yes        |  |  |
|                 |                                                            |                      |           |        |           |            |  |  |

For page content you wish to link to in a menu, use the Menu Management system.

#### Add links to documents (e.g Word or PDF etc)

To add a link to a document such as a Form (word Doc) or Cutting (PDF), first add your document to the group file system in Agoria. Follow the same process for adding any file (e.g. image) to the file manager. To add a link to your document on a content page, add the following style of anchor tag, changing the items in red to match those required for your link.

<a target="\_blank"

href="http://site\_url/group/118/User%20Guides/Agoria%20Site%20Apperance%20002.pdf">Site Appearance</a>